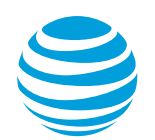

# Assisted Provisioning for Yealink T-21 or Yealink W52P Phones Article #8682

How do I provision my Yealink T-21 phone for my Office@Hand account?

This article demonstrates how Account Administrators can provision their Yealink T21P or Yealink W52P Phone on their RingCentral Office@Hand from AT&T Online account.

| Yealink W52P                                                                                                    | Yealink T21P                                                                                                    |
|----------------------------------------------------------------------------------------------------|----------------------------------------------------------------------------------------------------|
| Vealink war                                                                                                    |                                                                                                    |
| You can purchase a pre-configured, fully<br>provisioned Yealink W52P from<br>RingCentral Office@Hand from AT&T.<br>When you get a pre-configured phone<br>from AT&T Office@Hand, you just need to<br>plug the phone in to a high-speed internet<br>connection to get started. Since your<br>system is in the cloud, updates and new<br>features appear automatically. | A Yealink T21P phone can be purchased from<br>3rd party vendors. You can set up a Yealink T21P<br>phone via Assisted Provisioning on your<br>RingCentral Office@Hand from AT&T Online<br>account. Once provisioned, updates and new<br>features will appear automatically. |
| To purchase an AT&T Office@Hand pre-<br>configured device, go to Office@Hand:<br>Adding Desktop IP Phones to your<br>account.                                                                                                    |                                                                                                    |
| If you purchased your device from a 3rd<br>1. Add an Existing phone for your Yealin                                                                                                    | party vendor, follow the steps below:<br>k T21P or W52P                                                                                                    |

2. Provision your Yealink T21P or W52P Phone

# How to add an existing phone for your Yealink T21P or Yealink W52P

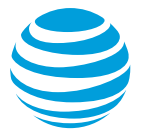

- 1. Log in as an Administrator to your Office@Hand online account.
- 2. Under Admin Portal, select Phone System, and then click Phones & Devices.

| RingCentral Office@Hand from AT&T |         |             |                   |           |                              |  |  |  |
|-----------------------------------|---------|-------------|-------------------|-----------|------------------------------|--|--|--|
| Phone System 🖉 U                  | sers Re | ports       | Call Log          | Billing   | Tools 👻                      |  |  |  |
| Company Info                      | User Ph | ones        | Common Phones     | Paging De | vices Shared Lines           |  |  |  |
| V Phone Numbers                   | Search  | Jser Phones | 5 Q               | Status    | ~ Device                     |  |  |  |
| Q Auto-Receptionist               | Status  | Device      |                   |           | <ul> <li>Assigned</li> </ul> |  |  |  |
|                                   | 0       | Cisco Sł    | PA-303 Desk Phone |           | John Smith                   |  |  |  |
| 4 Group(s)<br>1 Other(s)          | ø       | Cisco Si    | PA-303 Desk Phone |           | Jenna Watson                 |  |  |  |
|                                   | 0       | Cisco SI    | PA-303 Desk Phone | 2         | Jolly Good                   |  |  |  |
| Phones & Devices                  | 0       | Existing    | phone             |           | Jenna Watson                 |  |  |  |

3. Click Add Device.

| User Phones      | Common Phones | Paging Devices | Shared Lines | Unassigned |              |
|------------------|---------------|----------------|--------------|------------|--------------|
| Search User Phor | es Q          | Status         | ~ Device     | ~          | + Add Device |

4. Select User Phone, then click Next.

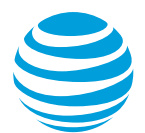

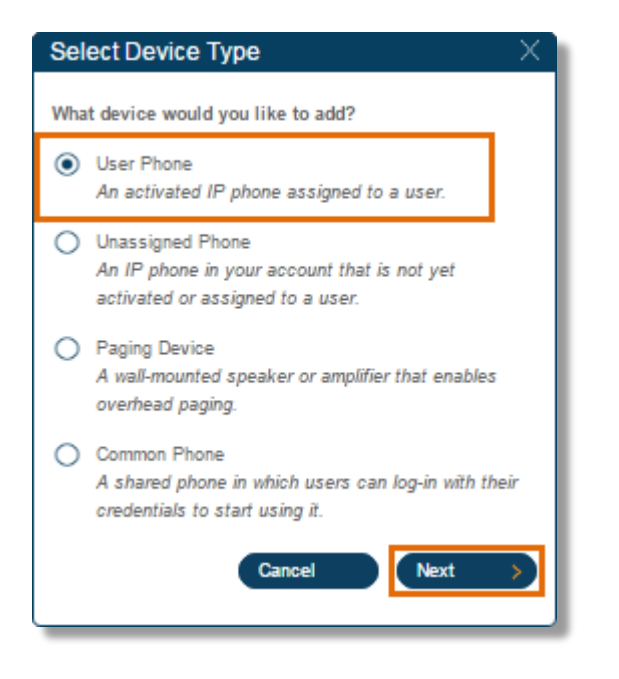

5. Select the extension where the Desk phone will be assigned, and then click **Save**.

| Select User | ×                     | Select User ×                                                |
|-------------|-----------------------|--------------------------------------------------------------|
| Assign to:  | Ext. 101 - John Smith | ٩                                                            |
|             | Cancel Next >         | Select the user that you would like to assign to this phone. |
|             |                       | Ext. 102 - Jenna Watson                                      |
|             |                       | Ext. 101 - John Smith                                        |
|             |                       | O Ext. 104 - Johnny Best                                     |
|             |                       | Ext. 103 - Jolly Good                                        |
|             |                       |                                                              |
|             |                       |                                                              |
|             |                       |                                                              |
|             |                       | Cancel Save                                                  |
|             |                       |                                                              |

6. Click Next.

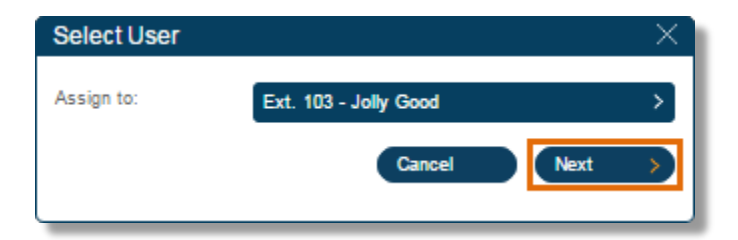

7. Scroll down and select Existing Phone.

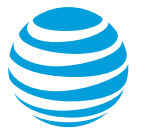

| Select Phone |                                                            |    |    |                                                    |    |  | ×      |
|--------------|------------------------------------------------------------|----|----|----------------------------------------------------|----|--|--------|
| S.           | Conference Phone<br>Your Pifce: \$599.00                   |    | T  | Conference Phone<br>Your Price: \$699.00<br>Select |    |  |        |
| Analog Adapt | ers                                                        |    |    |                                                    |    |  |        |
| / and        | Cisco SPA-122 ATA<br>Analog Adapter<br>Your Price: \$79.00 | Q, |    |                                                    |    |  |        |
|              | Select                                                     |    |    |                                                    |    |  |        |
| Other Phones |                                                            |    |    |                                                    |    |  |        |
|              | RingCentral<br>Office@Hand from                            | Q  |    | Existing Phone<br>Existing Phone                   | Q, |  |        |
|              | AT&T for Desktop<br>Existing Phone<br>Your Price: FREE!    |    | () | Your Price: FREE!                                  |    |  | - 1    |
| <b></b>      | 0                                                          |    |    |                                                    |    |  |        |
|              |                                                            |    |    |                                                    |    |  | < Back |

<u>Note</u>: Notice that the Price says FREE. It is free because you are not buying a new phone.

8. Specify a Phone Nickname for the Office@Hand Desk phone, and then click **Next**. The Phone Nickname will allow you to recognize the Desk phone when managing the system.

| Name New Phone                    | ×           |
|-----------------------------------|-------------|
| Selected phone:                   |             |
| Existing device<br>Existing Phone |             |
| Assign to:                        |             |
| Ext. 214 - Julie Jones            |             |
| Phone Nickname: (1)               |             |
| Julie Jones Existing Phone        |             |
| <                                 | Back Next > |
|                                   |             |

9. Fill out the Emergency Calling Address form.

Make sure you read the terms and conditions, then click the checkbox to Accept the Terms. Click I Accept.

<u>Note</u>: Use the address where the Office@Hand Desk phone is located. DO NOT include special characters in the Customer Name field.

**IMPORTANT**: This is the address that will be used in the event of an emergency call (911 in the United States and Canada) from this Office@Hand Desk phone. Be sure to update this address anytime you change the location where you use this Office@Hand Desk phone.

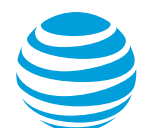

| Emergency Address                                                                                                    |                                                                                                    | X                                                                                                    |
|----------------------------------------------------------------------------------------------------|----------------------------------------------------------------------------------------------------|----------------------------------------------------------------------------------------------------|
| E911 Registered Location                                                                                                    | n                                                                                                    |                                                                                                    |
| Enter the physical location w<br>to this exact location.<br>Important: Be sure to update<br>can be found during an emer                                                                                                    | here you will be using this phone. 911 dispatchers<br>this address every time you move your phone to<br>gency.                                                                                                    | will send emergency first responders<br>a different location to make sure you                                                                                                    |
| Customer Name:                                                                                                    | John Doe                                                                                                    |                                                                                                    |
| Street Address:                                                                                                    | 120 1st St SW                                                                                                    |                                                                                                    |
| Apartment / Suite #:                                                                                                    | App. 25                                                                                                    |                                                                                                    |
| City:                                                                                                    | Alabaster                                                                                                    |                                                                                                    |
| State/Province:                                                                                                    | select state/province                                                                                                    | V                                                                                                    |
| Zip Code:                                                                                                    | 35007                                                                                                    |                                                                                                    |
| Country:                                                                                                    | United States                                                                                                    | ~                                                                                                    |
| <ul> <li>911 service for RINGCENTRA service. We are required by may be in some way limited I</li> <li>(1) Internet Connection Fail:</li> <li>OFFICE@HAND FROM AT&amp;T</li> <li>OFFICE@HAND FROM AT&amp;T</li> <li>during that interruption.</li> <li>(2) Number Flexibility &amp; Seappropriate local emergency telephone number. Enhanced appropriate PSAP along with OFFICE@HAND FROM AT&amp;T your geographic location (for phone number with a Califorr RINGCENTRAL OFFICE@HAND OFFICE@HAND FROM AT&amp;T your geographic location (for phone number with a Califorr RINGCENTRAL OFFICE@HAND FROM AT&amp;T your geographic location (for phone number with a Califorr RINGCENTRAL OFFICE@HAND FROM AT&amp;T your geographic location (for phone number with a Califorr RINGCENTRAL OFFICE@HAND FROM AT&amp;T your geographic location (for phone number with a Califorr RINGCENTRAL OFFICE@HAND FROM AT&amp;T your geographic location (for phone number with a Califorr RINGCENTRAL OFFICE@HAND FROM AT&amp;T your geographic location (for phone number with a Califorr RINGCENTRAL OFFICE@HAND for RINGCENTRAL OFFICE@HAND FROM AT&amp;T your geographic location (for phone number with a Califorr RINGCENTRAL OFFICE@HAND for RINGCENTRAL OFFICE@HAND for RINGCENTRAL for RINGCENTRAL for RINGCENTRAL for RINGCENTRAL for RINGCENTRAL for RINGCENTRA</li></ul> | L OFFICE@HAND FROM AT&T SERVICE operates<br>he FCC to advise you of the circumstances under<br>yo comparison to traditional 911 service. Such circu<br>are. If the connection to the wired broadband Inter<br>SERVICE is provided is interrupted, you will not h<br>SERVICE during that interruption and therefore will<br>vice Portability. Traditional 911 service automatic<br>responder, or Public Safety Answering Point ("PSA<br>1911 service (also known as E911) automatically s<br>your registered address and telephone number.<br>B SERVICE permits you to obtain a telephone numb<br>example, you may obtain a RINGCENTRAL OFFIC<br>ia area code even if you do not have a California a<br>ND FROM AT&T SERVICE anywhere you have wire<br>HAND FROM AT&T SERVICE functions differently<br>HECKBOX AND CLICKING "I ACCEPT" BELOW, Y                                                                                                    | differently than traditional 911<br>which 911 may not be available or<br>imstances include:<br>net over which your RINGCENTRAL<br>ave access to RINGCENTRAL<br>I not have access to 911 service<br>ally sends your 911 call to the<br>P?'), based on your wireline<br>ends your 911 call to the<br>eadse RINGCENTRAL<br>er that does not correspond to<br>E@HAND FROM AT&T SERVICE<br>address) and allows you to use<br>di broadband Internet, 911 service<br>than traditional 911 and E911 |
| DIFFERS FROM TRADIT                                                                                                    | TWILL BUILD IN THE REAL OF A CHILDREN IN THE REAL OF A CHILDREN INTERNA INTERNA INTE | I Accept                                                                                                    |
| where you use this RingCentral R<br>States, please click here                                                                                                    | ngCentral Office@Hand from AT&T. If you plan to use your Digit                                                                                                    | alUne equipment outside of the the United                                                                                                    |
|                                                                                                    |                                                                                                    | < Back                                                                                                    |

10. You will be asked if you would like to add more phones for the selected location. Click on your choice.

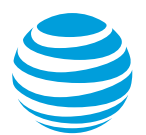

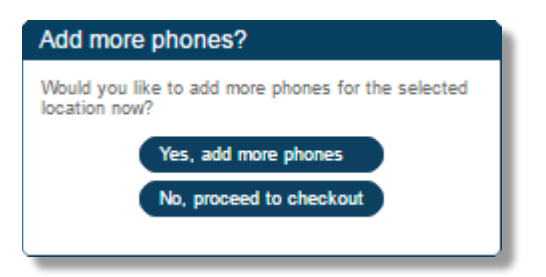

11. Enter the Shipping Address, and then select your Shipping Option. Click Next.

| Shipping                                                                                                    |                                                                                                    | ×                                                                                                    |
|----------------------------------------------------------------------------------------------------|----------------------------------------------------------------------------------------------------|----------------------------------------------------------------------------------------------------|
| Ship attention to:<br>Select Address:<br>Shipping Address:<br>Apartment / Suite #:<br>City:<br>State/Province: | RAVE TEST       21103 ENCINO CMNS, SAN A       21103 ENCINO CMNS       App. 25       SAN ANTONIO       Texas | <ul> <li>Please select your shipping option:</li> <li>GROUND: \$12.00 (5-7 business days)</li> <li>EXPEDITED: \$18.25 (3-4 business days)</li> </ul> |
| Zip Code:                                                                                                    | 78259                                                                                                    |                                                                                                    |
| Country:                                                                                                    | United States                                                                                                |                                                                                                    |
| Save address (1)                                                                                               |                                                                                                    | < Back Next >                                                                                                    |

12. You will see the Order Confirmation page. Click Confirm.

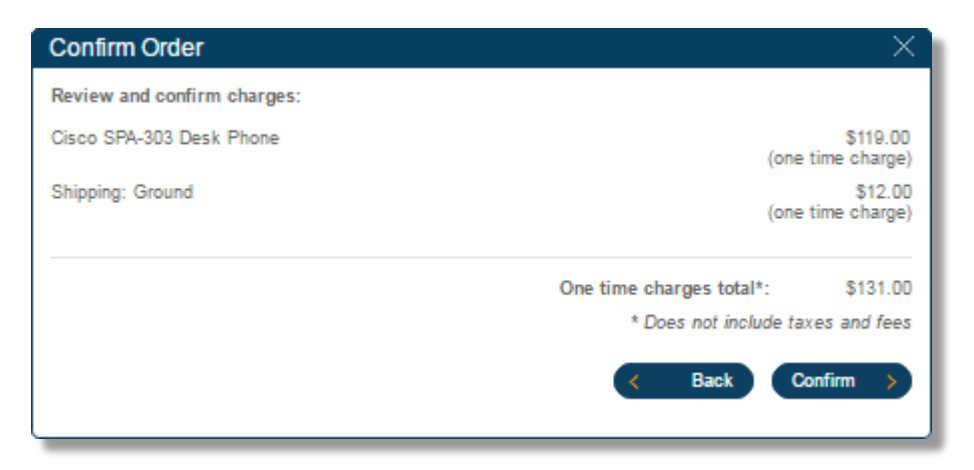

How to provision your Yealink T21P or Yealink W52P

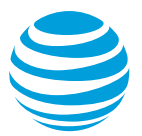

- 1. Log in as an Administrator to your Office@Hand online account.
- 2. Under Admin Portal, click Phone System, and then **Phones & Devices**.

| RingCentral Office@Hand from AT&T |        |              |                   |            |                              |  |  |  |
|-----------------------------------|--------|--------------|-------------------|------------|------------------------------|--|--|--|
| Phone System 😕                    | Users  | Reports      | Call Log          | Billing    | Tools 👻                      |  |  |  |
| Company Info                      | User   | Phones       | Common Phones     | Paging Dev | ices Shared Lines            |  |  |  |
| Phone Numbers                     | Sear   | ch User Phor | nes Q             | Status     | ~ Device                     |  |  |  |
| Q Auto-Receptionist               | Status | Device       | 2                 |            | <ul> <li>Assigned</li> </ul> |  |  |  |
|                                   | ٢      | Cisco        | SPA-303 Desk Phon | e          | John Smith                   |  |  |  |
| 4 Group(s)<br>1 Other(s)          | ٥      | Cisco        | SPA-303 Desk Phon | e          | Jenna Watson                 |  |  |  |
|                                   | 3      | Cisco        | SPA-303 Desk Phon | e          | Jolly Good                   |  |  |  |
| Phones & Devices                  | 0      | Existin      | ng phone          |            | Jenna Watson                 |  |  |  |

3. Under User Phones, click the Existing phone that you wish to configure for a user. You will see Setup and Provision when you point your cursor over it. Click **Setup and Provision**.

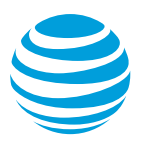

| User P | hones Common Phones      | I  | Paging Devices | Shared Lines Unassigned |                   |
|--------|--------------------------|----|----------------|-------------------------|-------------------|
| Search | User Phones Q            | St | atus ~         | Device ~                | + Add Device      |
| Status | Device                   | ~  | Assigned       | Serial No.              |                   |
| 0      | Cisco SPA-303 Desk Phone |    | John Smith     | N/A                     | Check Progress    |
| 0      | Cisco SPA-303 Desk Phone |    | Jenna Watson   | N/A                     | Check Progress    |
| 0      | Cisco SPA-303 Desk Phone |    | Jolly Good     | N/A                     | Check Progress    |
| 8      | Existing phone           |    | Jenna Watson   | N/A                     | Setup & Provision |
| 8      | Existing phone           |    | Jolly Good     | N/A                     | Setup & Provision |
| 0      | Polycom VVX 201          |    | John Smith     | N/A                     | Check Progress    |

4. Select Yealink IP Phone, and then click Select Phone Model to choose the model number of the Yealink phone that you will provision. On the drop-down list, you can choose 2 Yealink phone models.

Click on the links below to proceed.

- Yealink SIP-T21P Basic IP Phone
- Yealink W52P Cordless Phone

### Yealink SIP-T21P Basic IP Phone

5. Select Yealink IP Phone, choose Yealink SIP-T21P Basic IP Phone on the drop-down list, and then click **Next**.

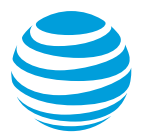

| Assisted provisioning - Ste                                                                                        | p 1                                                                                                    | ×                                                                                       |
|----------------------------------------------------------------------------------------------------|----------------------------------------------------------------------------------------------------|-----------------------------------------------------------------------------------------|
| In addition to the devices RingCent<br>models. If your model is not availal<br>configure it. Please see the office | ral sells pre-provisioned, RingCentral su<br>de via assisted provisioning, RingCentra<br>devices page for more information. | upports assisted provisioning for additional<br>ral may have documented how to manually |
| Select your phone model to begin                                                                                   |                                                                                                    |                                                                                         |
| O Cisco / Linksys IP Device:                                                                                       | Select Phone Model                                                                                                    |                                                                                         |
| O Polycom IP Phone:                                                                                                | Select Phone Model                                                                                                    | × 222 # T                                                                               |
| Yealink IP Phone                                                                                                   | Yealink SIP-T21P Basic IP Phone                                                                                             |                                                                                         |
| O Other Phone                                                                                                    |                                                                                                    |                                                                                         |
|                                                                                                    |                                                                                                    | Cancel Next >                                                                           |
|                                                                                                    |                                                                                                    |                                                                                         |

6. You will see the instructions on how to reset the existing configuration on your phone. Click **Next** after resetting your phone.

You'll need to reset the existing configuration via the Web interface:

1. Press the **OK** button on the Phone GUI, or press the **[Menu] > [Status]** in order to obtain the IP address of the desktop phone.

2. Enter this IP address into the address bar of your web browser and press the **Enter** key. Login to the web interface of the desktop phone.

3. Click on the "Setting" tab and then click on the "Upgrade" menu option.

4. Locate the "Reset to Factory" item and click the "Reset Now" button.

Or you can reset the existing configuration via the Phone GUI:

- 1. Long press **OK** button for 5 seconds.
- 2. Type in the administrator password.
- 3. Press the "Yes" to trigger the factory reset.

<u>Note</u>: The web interface of the desktop phone will prompt you for login credentials - these are the administrator credentials to your phone and you must know it to continue. By default it is admin/admin. If you do not know your login/password you may need to contact the vendor of the phone.

| Assisted Yealink Provisioning - Step 2                                                                                                    |
|----------------------------------------------------------------------------------------------------|
| Next you'll need to reset the existing configuration via the Web interface:                                                                                                    |
| <ol> <li>Press the OK button on the Phone GUI, or press the [Menu] &gt; [Status] in order to obtain<br/>the IP address of the desktop phone.</li> <li>Enter this IP address into the address bar of your web browser and press the Enter key.<br/>Login to the web interface of the desktop phone.</li> <li>Click on the "Setting" tab and then click on the "Upgrade" menu option.</li> <li>Locate the "Reset to Factory" item and click the "Reset Now" button.</li> </ol> |
| Or you can reset the existing configuration via the Phone GUI:                                                                                                    |
| <ol> <li>Long press OK button for 5 seconds.</li> <li>Type in the administrator password.</li> <li>Press the "Yes" to trigger the factory reset.</li> </ol>                                                                                                    |
| Note: The web interface of the desktop phone will prompt you for login credentials - these are<br>the administrator credentials to your phone and you must know it to continue. By default it is<br>admin/admin. If you do not know your login/password you may need to contact the vendor of the<br>phone.                                                                                                    |
| K Back Next >                                                                                                    |

## Yealink W52P Cordless Phone

5. Select Yealink IP Phone, choose Yealink W52P Cordless Phone on the drop-down list, and then click Next.

| Assisted provisioning - Step 1                                                                                                    |                             |  |  |  |  |
|----------------------------------------------------------------------------------------------------|-----------------------------|--|--|--|--|
| In addition to the devices RingCentral sells pre-provisioned, RingCentral supports assisted provisioning for additional<br>models. If your model is not available via assisted provisioning, RingCentral may have documented how to manually<br>configure it. Please see the office devices page for more information. |                             |  |  |  |  |
| Select your phone model to begin:                                                                                                    |                             |  |  |  |  |
| Cisco / Linksys IP Device:                                                                                                    | Select Phone Model          |  |  |  |  |
| O Polycom IP Phone:                                                                                                    | Select Phone Model          |  |  |  |  |
| Yealink IP Phone                                                                                                    | Yealink W52P Cordless Phone |  |  |  |  |
| Other Phone                                                                                                    |                             |  |  |  |  |
|                                                                                                    | Cancel Next >               |  |  |  |  |
|                                                                                                    |                             |  |  |  |  |

6. You will see the instructions on how to reset the existing configuration on your phone. Click Next after resetting your phone.

You'll need to reset the existing configuration:

1. On any handset paired to your cordless phone base station press [OK] > Status > System status in order to obtain the IP address of the cordless phone base station.

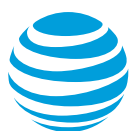

2. Enter this IP address into the address bar of your web browser and press the Enter key. Login to the web interface of the cordless phone.

3. Click on the "Phone" tab and then click on the "Upgrade" menu option.

4. Locate the "Reset to Factory" item and click the "Reset Now" button.

<u>Note</u>: The web interface of the cordless phone will prompt you for login credentials - these are the administrator credentials to your phone and you must know it to continue. By default it is admin/admin. If you do not know your login/password you may need to contact the vendor of the phone.

RingCentral only supports the following versions of this cordless phone.

#### **Base Station:**

Hardware version: 25.1.0.0.0.0.0 or higher Software version: 25.50.0.20 or higher

#### Handsets:

Hardware version: 26.0.0.7 or higher Software version: 26.50.0.20 or higher

*Please refer to the manufacturer's documentation for instructions on how to identify the versions numbers* 

If your cordless phone handsets or base do not meet this requirement you may not be able to provision or use the devices.

*Please note that only 4 paired handsets per base station are supported. Pairing a 5th handset may result in some users not being able to make phone calls.* 

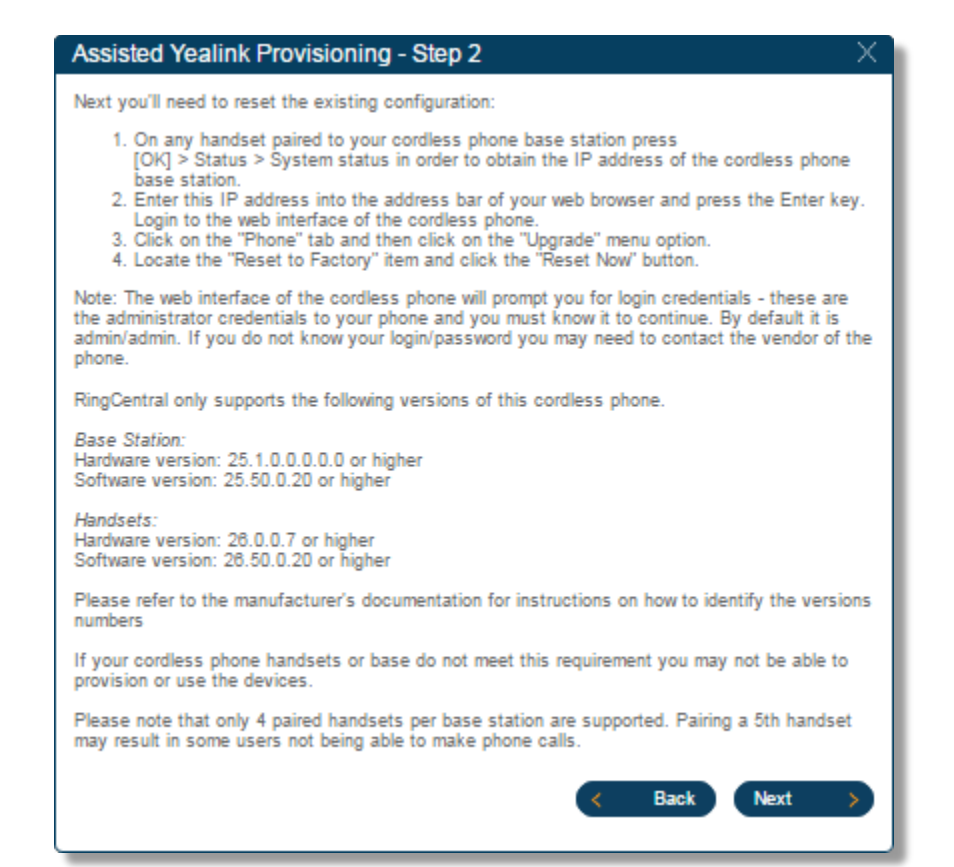

7. Enter the phone's MAC Address, and then click Next.

<u>Note</u>: A Media Access Control (MAC) Address is a code that uniquely identifies a hardware device in a network. It is usually found at the back of the phone or through the Phone status menu. It should have 12 characters and should consist of the numbers 0-9 and letters a-f.

| Assisted Yealink Provisioning - Step 3                                                                                                    |                                                                                                    |   |  |  |
|----------------------------------------------------------------------------------------------------|----------------------------------------------------------------------------------------------------|---|--|--|
| We'll need to know the MAC address of your cordless phone. To obtain this number,<br>turn the base station over and look for the alphanumeric number labeled as MAC<br>address and enter it below. |                                                                                                    |   |  |  |
|                                                                                                    | MAC Address: (i)                                                                                                    |   |  |  |
|                                                                                                    | You can also obtain the MAC address<br>through the display of the desktop phone<br>GUI. On the desktop phone press OK or<br>press the [Menu] > [Status]. |   |  |  |
|                                                                                                    | K Back Next                                                                                                    | > |  |  |

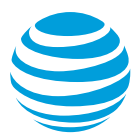

8. You will see additional instructions for provisioning your device, and then click **Next**.

#### 1. Access Web Interface

Next you'll need to point your desktop phone to RingCentral for configuration information. Login via web interface of the desktop phone. You will be prompted for login/password credentials - this are the administrator credentials to your phone and you must know it to continue. By default these are admin/admin. If you do not know your login/password you may need to contact the vendor of the phone.

#### 2. Configure Provisioning Server

In the desktop phone web interface, click the "**Setting**" tab, and then select "**Auto Provision**" menu option. Locate "**Provisioning server**" field and enter the provisioning link: Yealink T21P Yealink W52P https://yp.ringcentral.com/provisioning/yealink/T21P https://yp.ringcentral.com/provisioning/yealink/W52P

| Yealink T21P                                        | Yealink W52P                                        |  |  |
|-----------------------------------------------------|-----------------------------------------------------|--|--|
| https://yp.ringcentral.com/provisioning/yealink/T21 | https://yp.ringcentral.com/provisioning/yealink/W52 |  |  |
| P                                                   | P                                                   |  |  |

#### 3. Save and Apply Config

Ensure that the **'User Name'** and **'Password'** fields are blank. Now click **[Confirm]** to save the configuration. Click **[Autoprovision Now]** to to get your RingCentral settings provisioned to your phone. The phone will reboot.

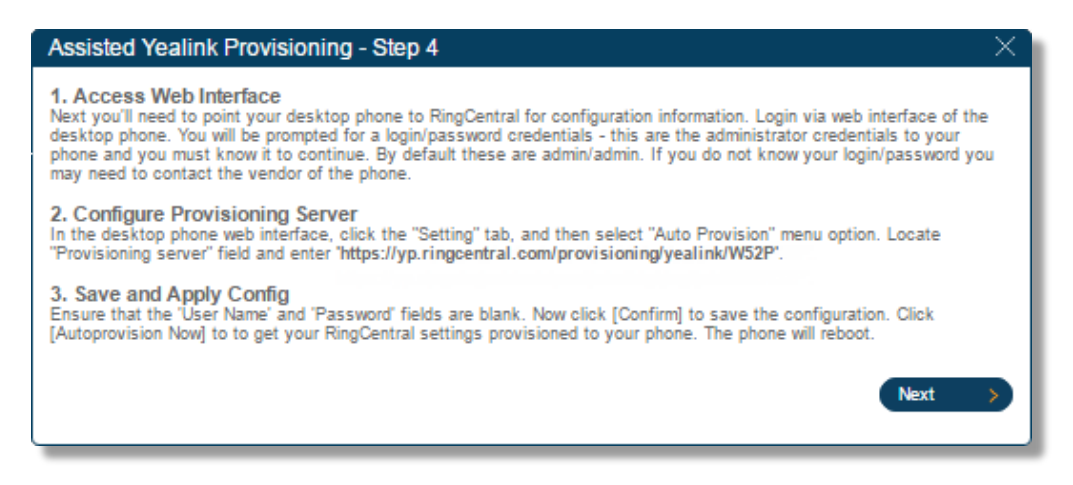

9. Your phone should reboot and provision itself. Click **Done** when finished.

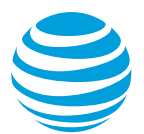

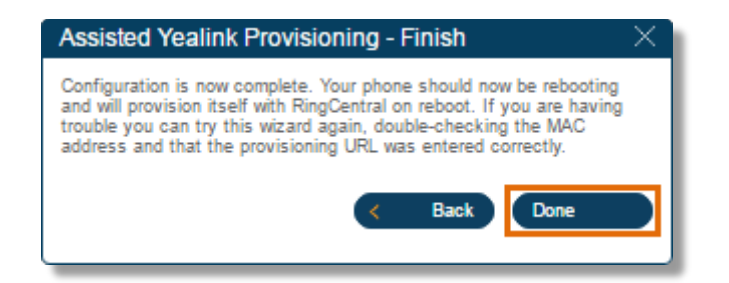

<u>Note</u>: You will be redirected to the phone's details afterward. The status of the phone should show online once it is successfully provisioned to your account. You can also configure the following settings before clicking **Save**.

- **Name:** Give your phone a name to help you identify this device when configuring your Call Handling settings.
- **Data Usage:** To improve the quality of your calls, you can set how much network bandwidth to use for calls:
- **High Bandwidth** gives you better sound quality but calls can become choppy when it's not available.
- Low Bandwidth gives you lower sound quality but ensures no interruptions during your conversation.
- HD Voice: You can tick the box to enable HD Voice on this device if possible.

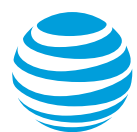

#### Click Save.

| < Back | Exist                                                                                                    | ing phone                         | Change Phone               |
|--------|----------------------------------------------------------------------------------------------------|-----------------------------------|----------------------------|
| (B)    | Serial Number: 001585173994<br>Assigned Type: User Phone<br>Status: Online                                                                         | Name<br>Julie Smith Yealink Phone |                            |
|        | Assigned To<br>User<br>Ext. 214 - Julie Jones<br>Phone Number<br>(203) 000-0000                                                                    | Change Number                     | Default Area Code ①<br>203 |
|        | Bandwidth Settings ⑦<br>Data Usage HD Voice<br>High ♥ Use if possible<br>Emergency Address ⑦<br>04404, 999 Baker Way, San Mateo, CA, United States | >                                 |                            |
|        |                                                                                                    |                                   | Cancel Save                |

#### See also:

Yealink W52P Handset Registration (Pairing)

Keywords: yealink, yealink t21, yealink t-21, t21, t-21, yealink provisioning, 8682